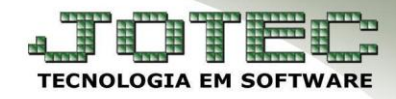

#### DOWNLOAD DE NFE / DISPONIBILIDADE DE SERVIÇO <u>FMEMPDWNF</u>

## <u>Explicação</u>:

- <u>Download NF-e</u> Esta rotina permitirá resgatar as Notas Fiscais já emitidas, preenchendo com o número inicial e final da nota fiscal. Será baixado um arquivo em formato ZIP (arquivo compactado) contendo os arquivos XML das Notas Fiscais emitidas.
- <u>Disponibilidade de Serviço</u> Esta opção informará imediatamente qual a disponibilidade do serviço da SEFAZ (Secretaria da Fazenda) de acordo com o estado do certificado digital.
  - 1. Download NF-e
  - 2. Disponibilidade de Serviço

## 1. Download NF-e:

### > Para realizar o download dos arquivos XMLs acesse: *Faturamento* > *Atualização* > *Gera NF-e*:

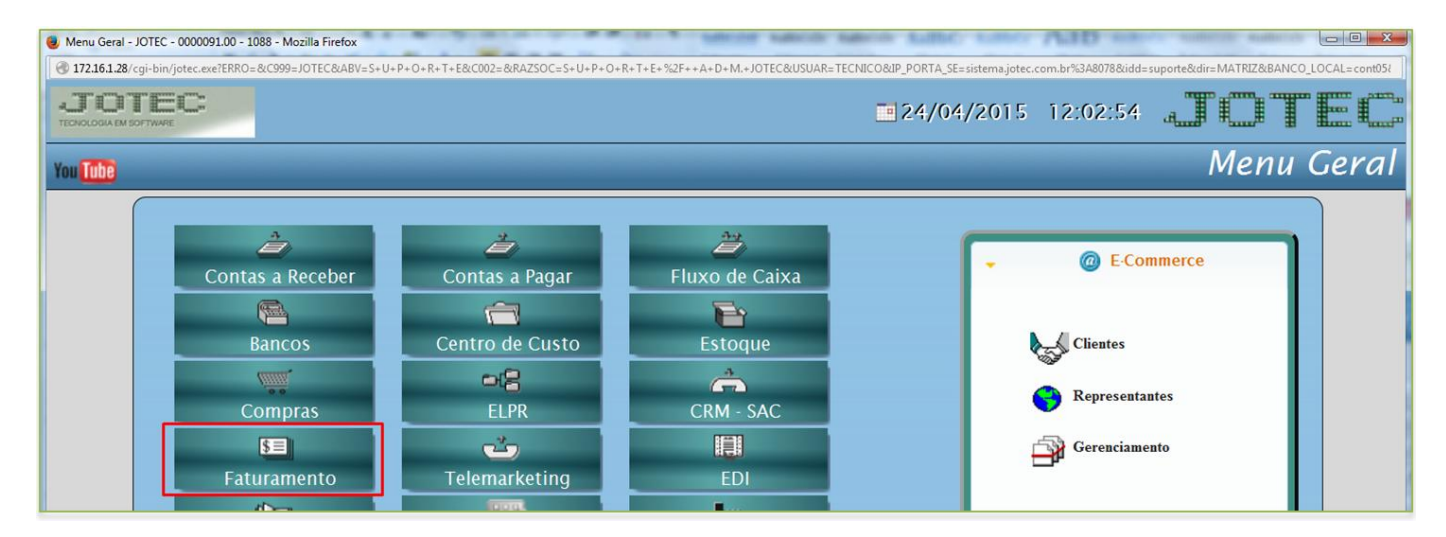

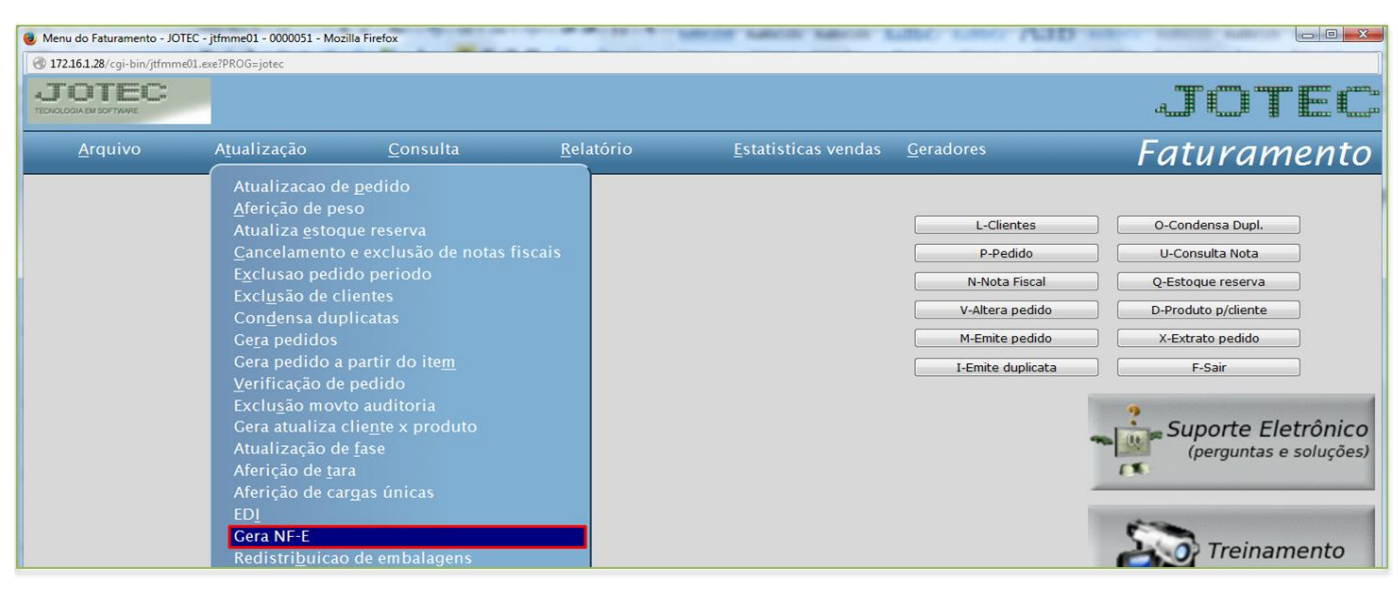

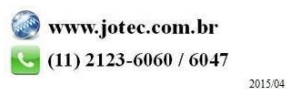

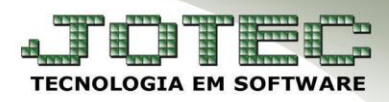

Suporte Eletrônico

# Clique na opção Download de NF-e

| Gera Nota Fiscal Eletrônica e Suframa no padrão XML - | OTEC - jtfmae75 - 0000355.00 - Mozilla Firefox  |                                       |  |  |
|-------------------------------------------------------|-------------------------------------------------|---------------------------------------|--|--|
| 172.16.1.28/cgi-bin/jtfmae75.exe                      |                                                 |                                       |  |  |
|                                                       |                                                 | ^                                     |  |  |
| D-Download de NF-e S-Disponibilidade de Serviço       | AMBI                                            | ENTE - HOMOLOGAÇÃO(TESTE)             |  |  |
|                                                       | V-Valida Nota Fiscal Eletrônica                 | ?                                     |  |  |
|                                                       | Arquivo a gerar                                 | ∽ <u>∭</u> *                          |  |  |
|                                                       | O Suframa                                       | e e e e e e e e e e e e e e e e e e e |  |  |
|                                                       | Nota Fiscal eletrônica                          |                                       |  |  |
|                                                       |                                                 |                                       |  |  |
| Nota Fiscal Eletrônica                                |                                                 |                                       |  |  |
|                                                       | Prox. Nota 033549                               |                                       |  |  |
|                                                       | Pedido Nota fiscal Data emissão Data de entrega |                                       |  |  |
|                                                       |                                                 |                                       |  |  |
|                                                       | Emite NF-e em Formulário de Segurança           | E                                     |  |  |
|                                                       |                                                 |                                       |  |  |

> Informe a *nota inicial* e *final* e clique em **OK.** Será gerado um arquivo compactado com os arquivos XMLs.

| Gera Nota Fiscal Eletrônica e Suframa no padrão XML - JOTEC -<br>172.16.1.28/cni-bin/itfmae75.exe | jtfmae75 - 0000355.00 - Mozilla Firefox                                                                                                    |                              |
|---------------------------------------------------------------------------------------------------|----------------------------------------------------------------------------------------------------|------------------------------|
|                                                                                                   |                                                                                                    |                              |
| D-Download de NF-e   S-Disponibilidade de Serviço                                                 | A                                                                                                    | MBIENTE - HOMOLOGAÇÃO(TESTE) |
| C<br>G<br>Pro<br>Ped                                                                              | Donwload de NF-e - JOTEC - jtfmae75_1 - Mozilla Firefox   Image: Donwload de NF-e - JOTEC - jtfmae75.exe?C999=GERA2     Image: Donwload de NF-e - JOTEC - jtfmae75.exe?C999=GERA2     Image: Donwload de NF-e - JOTEC - jtfmae75.exe?C999=GERA2     Image: Donwload de NF-e - JOTEC - jtfmae75.exe?C999=GERA2     Image: Donwload de NF-e - JOTEC - jtfmae75.exe?C999=GERA2     Image: Donwload de NF-e - JOTEC - jtfmae75.exe?C999=GERA2     Image: Donwload de NF-e - JOTEC - jtfmae75.exe?C999=GERA2     Image: Donwload de NF-e - JOTEC - jtfmae75.exe?C999=GERA2     Image: Donwload de NF-e - JOTEC - jtfmae75.exe?C999=GERA2     Image: Donwload de NF-e - JOTEC - jtfmae75.exe?C999=GERA2     Image: Donwload de NF-e - Jtfmae75.exe?C999=GERA2     Image: Donwload de NF-e - Jtfmae75.exe?C999=GERA2     Image: Donwload de NF-e - Jtfmae75.exe?C999=GERA2     Image: Donwload de NF-e - Jtfmae75.exe?C999=GERA2     Image: Donwload de NF-e - Jtfmae75.exe?C999=GERA2     Image: Donwload de NF-e - Jtfmae75.exe?C999=GERA2     Image: Donwload de NF-e - Jtfmae75.exe?C999=GERA2     Image: Donwload de NF-e - Jtfmae75.exe?C999=GERA2     Image: Donwload de NF-e - Jtfmae75.exe?C999=GERA2     Image: Donwload de NF-e - Jtfmae75.exe?C999=GERA2     Image: Donwload de NF-e - Jtfmae75.exe?C999=GERA2     Image: Donwload de NF-e - Jtfmae75.exe?C999=GERA2     Image: Donwload de NF-e - Jtfmae75.exe?C999=GERA2     Image: Donwload de NF-e - Jt |                              |

Suporte Eletrônico

### 2. Disponibilidade de Serviço

> Para verificar a disponibilidade de serviço, clique na opção *Disponibilidade de Serviço*:

| Gera Nota Fiscal Eletrônica e Suframa no padrão XML | IOTEC - jtfmae75 - 0000355.00 - Mozilla Firefox |                           |
|-----------------------------------------------------|-------------------------------------------------|---------------------------|
| 172.16.1.28/cgi-bin/jtfmae75.exe                    |                                                 |                           |
|                                                     |                                                 | ^                         |
| D-Download de NF-e S-Disponibilidade de Serviço     | AMBI                                            | ENTE - HOMOLOGAÇÃO(TESTE) |
|                                                     | V-Valida Nota Fiscal Eletrônica                 | ?                         |
|                                                     | Arquivo a gerar                                 | ~ <u>(U</u>               |
|                                                     | O Suframa                                       | <b>17</b>                 |
|                                                     | Nota Fiscal eletrônica                          |                           |
|                                                     |                                                 |                           |
|                                                     | Nota Fiscal Eletrônica                          | _                         |
|                                                     | Prox. Nota 033549                               |                           |
|                                                     | Pedido Data entreza                             |                           |
|                                                     |                                                 |                           |
|                                                     | Emite NF-e em Formulário de Segurança           | E                         |
|                                                     |                                                 |                           |

> Se estiver tudo ok com o serviço será aberta a tela abaixo:

| Â        |
|----------|
| O(TESTE) |
| ,        |
| pet:     |
| ۵        |
|          |
|          |
|          |
|          |
|          |
|          |
|          |
| I        |
|          |
|          |
|          |
|          |

Caso o serviço não esteja disponível ou haja algum problema na consulta será apresentado na tela o motivo que está ocorrendo o erro.